## **ESERCIZIO DATABASE - QFIELD**

- 1. Installare QFieldSync plugin in QGIS
- 2. Installare QField e QFieldDev nello smartphone (Android)
- 3. Creare un nuovo progetto e salvarlo come qfield.qgz nella cartella raccolta\_campo\_es
- 4. Creare un db spatialite con queste caratteristiche:
  - posizione -> all'interno della cartella database; nome-> rilevazioni\_presenza
  - nome layer: t\_scheda\_generale
  - tipo geometria: punto
  - EPSG: 4626 WGS 84
  - Definire i campi della tabella t\_scheda\_generale:
    - data: text
    - ora: text
    - id\_evento: numero intero
    - id\_specie: numero intero
    - id\_grado\_s: numero intero
    - id\_sesso: numero intero
    - id\_eta: numero intero
    - numero: numero intero
    - foto: text
    - segnalatore: text
    - note: text

5. Importare le tabelle .ods, presenti nella home del progetto, all'interno della base dati creata, tramite il DB Manager (menu database->db manager->importa layer)

6. Aggiungere in legenda tutte le tabelle del database

- 7. Configurare la proprietà del progetto, in particolare:
  - Generale: salva percorsi -> relativo
  - SR -> wgs 84 [EPSG: 4326]
  - Relazioni: aggiungere le relazioni tra t\_scheda\_generale e le tabelle secondarie (v. esempio)

| Q Aggiungi relazione          |                            |    | >       |
|-------------------------------|----------------------------|----|---------|
| Nome                          | relazione_eta              |    |         |
| Layer di riferimento (Padre)  | t_eta                      |    | •       |
| Campo a cui si fa riferimento | 123 id                     |    |         |
| Layer di riferimento (figlio) | * t_scheda_generale        |    | *       |
| Referencing field             | 123 id_eta                 |    | •       |
| Id                            | [Generato automaticamente] |    |         |
| Forza della relazione         | Association                |    | •       |
|                               |                            | ОК | Annulla |

- 8. Configurare le proprietà del layer t\_scheda\_generale, in particolare:
  - Stile
  - Modulo attributi:
    - widget data e widget ora

| 2                 | Genera automaticamente           | 👻 🖉 Mostra modulo all'inserimento di un elemento (impostazioni global |
|-------------------|----------------------------------|-----------------------------------------------------------------------|
| i Informazioni    | V/idgets disponibili<br>▼ Fields | ▼ Generale                                                            |
| 💸 Sorgente        | pkuid<br>data                    | Alias                                                                 |
| 😻 Simbologia      | ora<br>id_evento<br>id_specie    | Commento<br>Modificabile Etichetta in cima                            |
| abo Etichette     | id_grado_s<br>id_sesso<br>id_eta | ▼ Tipo widget                                                         |
| Diagrammi         | numero<br>foto                   | Data/ora 1                                                            |
| 🌱 Mappa 3D        | segnalatore<br>note<br>Relazioni | Formato Campo                                                         |
| Campi sorgente    | Other Widgets     QML Widget     | Widet Direlay                                                         |
| Join              |                                  | Personalizzata V dd-4MM-yyyy                                          |
| Dati Ausiliari    |                                  | Popup calendario     ✓ Consenti valori NULL                           |
| 🔅 Azioni          |                                  |                                                                       |
| P Visualizzazione |                                  | Anteprima 11-02-2020 *                                                |

- widget -> riferimento alla relazione per i menu a tendina

| Genera automaticamente |                                                                 |                             | Mostra modulo all'inserimento di un elemento (impostazioni globali) |  |
|------------------------|-----------------------------------------------------------------|-----------------------------|---------------------------------------------------------------------|--|
| Widgets disponibili    | - Generale                                                      |                             |                                                                     |  |
| ▼ Fields               | V Generale                                                      |                             |                                                                     |  |
| pkuid                  | Allac                                                           |                             |                                                                     |  |
| data                   | Aids                                                            |                             |                                                                     |  |
| ora                    | Commento                                                        |                             |                                                                     |  |
| id_evento              | ✓ Modificabile Eti                                              | chetta in cima              |                                                                     |  |
| id_specie              |                                                                 |                             |                                                                     |  |
| id_grado_s             |                                                                 |                             |                                                                     |  |
| id_sesso               | ▼ Tipo widget                                                   |                             |                                                                     |  |
| id_eta                 |                                                                 |                             |                                                                     |  |
| numero                 | Riferimento della relazione                                     |                             |                                                                     |  |
| 1010                   |                                                                 |                             |                                                                     |  |
| segnalatore            | Mostra espressione                                              | abc Field 1                 | -                                                                   |  |
| Relationi              |                                                                 |                             |                                                                     |  |
| Other Widgets          | Relazione                                                       | relazione_eta (t_eta_5      | b08799a_80bd_443f_9d20_7c5ed2a1954b)                                |  |
| QML Widget             | ✓ Consenti valore NL                                            | ILL                         |                                                                     |  |
|                        | ✓ Ordina per valore                                             |                             |                                                                     |  |
|                        | Mostra modulo inco                                              | orporato                    |                                                                     |  |
|                        | Mostra bottone apertura modulo                                  |                             |                                                                     |  |
|                        |                                                                 |                             |                                                                     |  |
|                        | Per l'identificazione sulla mappa (solo per vettori geometrici) |                             |                                                                     |  |
|                        | Utilizza un controllo                                           | di modifica testo a sola le | ettura, anziché una casella combinata.                              |  |
|                        | Consenti l'aggiunta di nuovi elementi                           |                             |                                                                     |  |
|                        | ► Filtri                                                        |                             |                                                                     |  |

- widget -> riferimento alle foto

| ets disponibili | Layout del Modulo | The second                                                  |
|-----------------|-------------------|-------------------------------------------------------------|
| Fields          | GENERALE          | ▼ ocilitat                                                  |
| pkuid           | FOTO              |                                                             |
| data            |                   | Allas FOTO                                                  |
| ora             |                   | Commento                                                    |
| id evento       |                   |                                                             |
| id specie       |                   | V Modificabile Etichetta in cima                            |
| id_grado_s      |                   |                                                             |
| id_sesso        |                   | Tipo widget                                                 |
| id_eta          |                   |                                                             |
| numero          |                   | Allegato                                                    |
| foto            |                   |                                                             |
| segnalatore     |                   | Percorso                                                    |
| note            |                   |                                                             |
| Relazioni       |                   | Percorso predefinito C:\\\\\\\\\\\\\\\\\\\\\\\\\\\\\\\\\\\\ |
| Other Widgets   |                   |                                                             |
| QML Widget      |                   | ∠ V Percorsi relativi                                       |
|                 |                   |                                                             |
|                 |                   | Relativo al percorso del progetto                           |
|                 |                   | Palativo al percense predefinite                            |
|                 |                   | C Relative al percenso predeninto                           |
|                 |                   |                                                             |
|                 |                   | Storage Mode                                                |
|                 |                   |                                                             |
|                 |                   | Percorsi file                                               |
|                 |                   | Percorci cartella                                           |
|                 |                   |                                                             |
|                 |                   | 3 I Display Resource Path                                   |
|                 |                   | Mostra il pulsante per aprire la finestra di apertura file  |
|                 |                   |                                                             |
|                 |                   | Filtro                                                      |
|                 |                   |                                                             |
|                 |                   | Usa un link per il percorso del documento (sola-lettura)    |
|                 |                   |                                                             |
|                 |                   | Mostra il percorso completo                                 |
|                 |                   |                                                             |
|                 |                   | Integrated Document Viewer                                  |
|                 |                   |                                                             |
|                 |                   | Tipo Immagine • •                                           |
|                 |                   |                                                             |
|                 |                   | Larghezza Auto 🚽 Imposta la dimensione dell'anteprima. Se   |
|                 |                   | mpostata a Auto, verra sumata una                           |

| Widgets disponibili                                                                                                    | Layout del Modulo                                                                                                    |
|----------------------------------------------------------------------------------------------------|----------------------------------------------------------------------------------------------------|
| <ul> <li>Fields         <ul> <li>pkuid</li> <li>data</li> <li>ora</li> <li>id_evento</li> <li>id_specie</li> <li>id_grado_s</li> <li>id_sesso</li> <li>id_eta</li> <li>numero</li> <li>foto</li> </ul> </li> </ul> | <ul> <li>GENERALE</li> <li>pkuid</li> <li>DATA</li> <li>EVENTO</li> <li>SPECIE</li> <li>SVILUPPO</li> <li>SEGNALATORE</li> <li>FOTO         <ul> <li>foto</li> </ul> </li> </ul> |
| segnalatore<br>note<br>Relazioni<br>Vother Widgets<br>QML Widget                                                                                                    |                                                                                                    |

- (avanzato) crea maschera per l'inserimento dei dati

9. Aggiungi una mappa di base : es. Google Hybrid e imposta una trasparenza all'80%

10. Imposta lo stile del layer di punti in funzione della mappa di base

11. (avanzato) Imposta etichetta per il layer t\_scheda\_generale che mostri il nome della specie: è necessario utilizzare un'espressione per visualizzare il nome della specie seguendo la relazione. L'espressione sarà la seguente: attribute(get\_feature('t\_specie', 'pkuid', "id\_specie"), 'descrizione')

12. (avanzato) Imposta la visualizzazione dell'immagine collegata al record, al passaggio del mouse sopra il punto nella mappa. A tale scopo si può sfruttare la proprietà messaggi del layer t\_scheda\_generale, impostando il seguente codice HTML:

[%@project\_home%]\[%foto%] <img src="file:///[%@project\_home%]\[%foto%]" style="max-width:150px;padding:20px"/>

ps. per visualizzare l'immagine sarà necessario attivare la funzione 'mostra suggerimenti mappa' nella barra degli strumenti

## 13. Trasferire il progetto nello smartphone:

- creare pacchetto per QField tramite il plugin dedicato

| Progetto: QFIELD                                                                                  | Q Configura il progetto per la sincronizzazione con QFiled | ×          |
|---------------------------------------------------------------------------------------------------|------------------------------------------------------------|------------|
| Esporta cartella                                                                                  | Layer                                                      |            |
| C:/Users/paolo/Documents/corso_gis/qfield_sync/qfield/qfield_project                              |                                                            | ۰.         |
| Progesso                                                                                          | Layer  Azione Azione                                       | •          |
|                                                                                                   |                                                            |            |
|                                                                                                   | 3 t evento coria                                           | •          |
|                                                                                                   | 4 t grado s copia                                          | •          |
| Tettale                                                                                           | 5 t_scheda_generale_editing.offine                         | *          |
| Totale                                                                                            | 6 t_sesso copia                                            | •          |
|                                                                                                   | 7 t_specie copia                                           | •          |
|                                                                                                   |                                                            |            |
| 0%                                                                                                | Mappa di base editing offine                               |            |
|                                                                                                   | ✓ Crea una mappa di base                                   |            |
|                                                                                                   | Layer singolo     Tema della mappa                         |            |
|                                                                                                   | Layer 🎽 Google Hybrid                                      | •          |
| Layer                                                                                             |                                                            |            |
|                                                                                                   |                                                            |            |
|                                                                                                   |                                                            |            |
|                                                                                                   |                                                            |            |
| 0%                                                                                                | Dimensione delle tile 1024                                 |            |
|                                                                                                   | Unità di mappa Pixel   100µ0                               |            |
|                                                                                                   | Layer non supportati                                       |            |
| Alcuni layer in questo progetto non sono stati configurati. <u>Configura il progetto adesso</u> . |                                                            | OK Annulla |
| Crea                                                                                              | Chiudi                                                     |            |

- copiare la cartella creata, in una directory dedicata, nello smartphone

| $\leftarrow \rightarrow$ $\checkmark$ $\uparrow$ $\square$ > Questo PC > $I$ | ASUS_Z01HD > Archivio cor | ndiviso interno > _QFIELD > qfield_pr | oject                       | ~ ē | Cerca in qfield_project           | م<br>ر |
|------------------------------------------------------------------------------|---------------------------|---------------------------------------|-----------------------------|-----|-----------------------------------|--------|
| 👻 📌 Accesso rapido                                                           | ^                         | basemap.gpkg<br>File GPKG             | data.gpkg<br>File GPKG      | QGS | qfield_qfield.qgs<br>QGIS Project |        |
| Desktop                                                                      |                           | 92,0 KB                               | 132 KB                      |     | 74,2 KB                           |        |
| 🖶 Download                                                                   | *                         | qfield_qfield.qgs~                    | rilevazioni_presenza.sqlite |     |                                   |        |
| Documenti                                                                    |                           | 74,0 KB                               | 5,34 MB                     |     |                                   |        |
| 📰 Immagini                                                                   | *                         |                                       |                             |     |                                   |        |

- aprire l'app QField dev e caricare il progetto presente nella cartella copiata nello smartphone

- inserire qualche dato di esempio

- 14. Trasferire i dati nel pc
  - comprimere la cartella del progetto e copiarla nel pc
  - decomprimere la cartella
  - utilizzare il plungin QFieldSync per sincronizzare i dati nel database
  - copiare le eventuali foto all'interno della cartella DCIM del pc
  - salvare il progetto